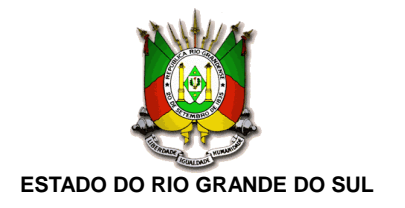

## MANUAL PARA UTILIZAÇÃO DO SÍTIO ELETRÔNICO DO PROGRAMA

### Passo 1: Acessar o link http://www.bolsajuventuderural.com.br para o candidato ser direcionado para a página inicial:

BOLSA JUVENTUDE RURAL

SAIBA MAIS CADASTRE-SE LOGIN

#### SOBRE O PROGRAMA

O Bolsa Juventude Rural é um programa da Secretaria da Agricultura, Pecuária e Desenvolvimento Rural (SEAPDR) que visa estimular a permanência do jovem no campo através da concessão de bolsas mensais por meio do Fundo Estadual de Apoio ao Desenvolvimento dos Pequenos Estabelecimentos Rurais (FEAPER).

Para concorrer à bolsa, os jovens interessados deverão estar matriculados(as) no segundo ou terceiro ano do ensino médio em escolas públicas estaduais ou inscritos(as)/matriculados(as) em instituições educacionais, sem fins lucrativos e de caráter comunitário, que desenvolvam ou ofereçam cursos de ensino médio ou de educação profissionalizante com conteúdo e método fundamentado na Pedagogia de Alternância; ter entre 15 e 29 anos; possuir Declaração de Aptidão do Pronaf (DAP) ativa e baixa renda bruta familiar.

#### DOCUMENTAÇÃO NECESSÁRIA

◊ Termo de Manifestação de Interesse e Aceite das Condições (Anexo I)

◊ Cópia da Carteira de Identidade e do CPF do candidato e de seu responsável legal, se o beneficiário for menor de idade

◊ Comprovante de residência no nome do candidato ou de seu responsável legal

◊ DAP que comprove que o candidato não possui renda bruta familiar superior a 25% (vinte e cinco por cento) do valor máximo fixado pelo Conselho Monetário Nacional para enquadramento dos(as) beneficiários(as) do Programa Nacional de Fortalecimento da Agricultura Familiar – PRONAF, ou seja, DAP ativa com valor inferior a R\$ 103.750,00

◊ Extrato da DAP que comprove que a mesma está ativa

◊ Comprovante de matrícula do aluno, demonstrando que o candidato está matriculado ou inscrito na instituição educacional

♦ Termo de Concordância da Escola/Instituição (Anexo II), carimbado e assinado pelo representante legal da escola/instituição, comprometendo-se a zelar pelo bom andamento do Programa

♦ Declaração da instituição de ensino, assinada pelo representante legal da escola/instituição, sobre o regime de permanência do aluno: internato, semiinternato ou externato (Anexo IV)

♦ Declaração do candidato informando a distância entre o endereço do comprovante de residência e a escola (Anexo V)

◊ Pré-projeto em conformidade com o modelo do Anexo VII

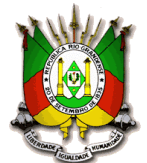

ESTADO DO RIO GRANDE DO SUL Passo 2: O candidato deverá selecionar a opção "Cadastre-se" e preencher o formulário.

| BOLSA JUVENTUDE RURAL |                                    |  |
|-----------------------|------------------------------------|--|
|                       | CADASTRE-SE                        |  |
|                       | Nome completo                      |  |
|                       | Nome<br>CPF (somente números)      |  |
|                       | 2000000000                         |  |
|                       | RG (somente números)               |  |
|                       | Data de nascimento (DD/MM/AAAA)    |  |
|                       | Telefone (com DDD)                 |  |
|                       |                                    |  |
|                       | Endereço completo                  |  |
|                       | E-mail                             |  |
|                       | Confirme o seu e-mail              |  |
|                       | Município da instituição de ensino |  |
|                       | Selecione um município 🔹           |  |
|                       | Selecione primeiro o município     |  |

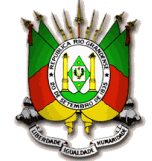

Passo 3: Caso o candidato seja menor de idade, o formulário abrirá automaticamente dois campos correspondentes ao nome e CPF do responsável legal. Candidatos menores de idade, mesmo que emancipados, deverão preencher os campos com os dados do responsável.

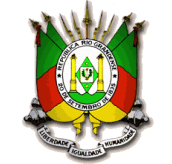

Passo 4: Após o preenchimento de todos os campos do formulário, a frase "Cadastro realizado com sucesso!" aparecerá na tela, possibilitando o *login*. O *login* pode ser feito clicando nos *links* "Clique aqui para fazer o login" ou "Faça o *login* aqui".

| BOLSA JUVENTUDE RURAL |                                                                               | SAIBA MAIS CADASTRE-SE |  |
|-----------------------|-------------------------------------------------------------------------------|------------------------|--|
|                       | Cadastro realizado com sucesso!<br>Clique aqui para fazer o login CADASTRE-SE |                        |  |
|                       | Nome completo                                                                 |                        |  |
|                       | CPF (somente números)                                                         |                        |  |
|                       | xxxxxxxxxxxxxxxxxxxxxxxxxxxxxxxxxxxxxx                                        |                        |  |
|                       |                                                                               |                        |  |
|                       | Data de nascimento (DD/MM/AAAA)<br>dd/mm/aaaa                                 |                        |  |
|                       | Telefone (com DDD)                                                            |                        |  |
|                       | Endereço                                                                      |                        |  |
|                       | Endereço completo                                                             |                        |  |
|                       | E-mail                                                                        |                        |  |
|                       | Confirme o seu e-mail<br>Confirme o e-mail                                    |                        |  |
|                       | Município da instituição de ensino                                            |                        |  |
|                       | Selectorie nu unucibio                                                        |                        |  |

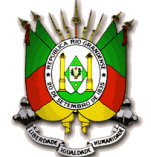

ESTADO DO RIO GRANDE DO SUL Passo 5: Para acessar a sua página de usuário e encaminhar a documentação, preencha o formulário de *login* e clique em "Entrar".

| BOLSA JUVENTUDE RURAL                | SAIBA MAIS CADASTRE-SE LOGIN                                        |
|--------------------------------------|---------------------------------------------------------------------|
|                                      | ENVIE SEUS DOCUMENTOS                                               |
|                                      | Login                                                               |
|                                      | E-mail<br>Seu e-mail                                                |
|                                      | Senha Sua senha                                                     |
|                                      | ENTRAR                                                              |
|                                      | Novo usuário? Cadastre-se aqui.<br>Esqueceu sua senha? Clique aqui. |
| BOLSA JUVENTUDE RURAL 2020           |                                                                     |
| LINKS ÚTEIS                          | ENVIO DE DOCUMENTOS                                                 |
| Decreto que regulamenta o Programa   | Cadastre-se                                                         |
| Lei que cria o Programa              | Faça login                                                          |
| Edital do Bolsa Juventude Rural 2020 | Manual para utilização do site                                      |
| Comunicados publicados pela SEAPDR   |                                                                     |

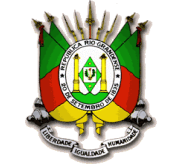

Passo 6: Após o *login*, o candidato será direcionado à página de envio de documentos. Todos os documentos devem ser enviados de uma só vez. Os arquivos devem respeitar o tamanho máximo de 2 MB e devem estar em uma das seguintes extensões: .jpg, .jpeg, .png ou .pdf.

| BOLSA JUVENTUDE RURAL  | ENVIAR DOCUMENTOS ENVIAR RECURSOS SAIR                                         |
|------------------------|--------------------------------------------------------------------------------|
|                        |                                                                                |
|                        | OLÁ, VISITANTE!                                                                |
| Utilize                | o formulário abaixo para enviar seus documentos.                               |
| Para mais              | nformações sobre os documentos, consulte o edital.                             |
| Instruñes: Somente são | speins arquivos com tamanho inferior a 2 MB e nas seguintes extensões: odf uno |
| .jpege jp              | g. O envio de todos os arquivos deve ser realizado uma única vez.              |
|                        |                                                                                |
|                        | Documentos pessoais                                                            |
|                        | CPF                                                                            |
|                        | Escolher arquivo Nenhum arquivo selecionado                                    |
|                        | RG                                                                             |
|                        | Escolher arquivo Nenhum arquivo selecionado                                    |
|                        | Comprovante de Residência                                                      |
|                        | Escolher arquivo Nenhum arquivo selecionado                                    |
|                        | DAP                                                                            |
|                        | Escolher arquivo Nenhum arquivo selecionado                                    |
|                        | Extrato da DAP                                                                 |
|                        | Escolher arquivo Nenhum arquivo selecionado                                    |
|                        | Anexo I - Termo de Manifestação de Interesse                                   |
|                        | Escolher arquivo Nenhum arquivo selecionado                                    |
|                        | Anexo V - Distância percorrida                                                 |
|                        | Escolher arquivo Nenhum arquivo selecionado                                    |
|                        |                                                                                |
|                        |                                                                                |

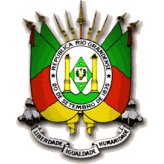

ESTADO DO RIO GRANDE DO SUL Passo 7: Caso o candidato seja menor de idade, será necessário enviar também os documentos referentes ao seu responsável legal.

| ← → C (i) bolsajuventuderural.com.br/us | iario.php                                   | 루 ☆ 루 |
|-----------------------------------------|---------------------------------------------|-------|
|                                         | Documentos do Responsável Legal             |       |
|                                         | CPF do Responsável Legal                    |       |
|                                         | Escolher arquivo Nenhum arquivo selecionado |       |
|                                         | RG do Responsável Legal                     |       |
|                                         | Escolher arquivo Nenhum arquivo selecionado |       |
|                                         | Comprovante de Residência do Responsável    |       |
|                                         | Escolher arquivo Nenhum arquivo selecionado |       |
|                                         |                                             |       |
|                                         | Documentos escolares                        |       |
|                                         | Comprovante de matrícula                    |       |
|                                         | Escolher arquivo Nenhum arquivo selecionado |       |
|                                         | Anexo II - Termo de concordância            |       |
|                                         | Escolher arquivo Nenhum arquivo selecionado |       |
|                                         | Anexo IV - Regime e Permanência             |       |
|                                         | Escolher arquivo Nenhum arquivo selecionado |       |
|                                         |                                             |       |

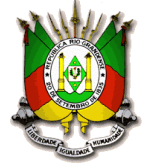

<u>Passo 8:</u> Após o envio dos documentos, o candidato será redirecionado a uma página que informará se o envio foi realizado com sucesso ou se houve algum problema com a documentação enviada. A partir do momento que a mensagem "Inscrição realizada com sucesso!" aparecer na tela, o candidato deve aguardar a publicação do resultado preliminar listando os candidatos habilitados e inabilitados.

BOLSA JUVENTUDE RURAL

ENVIAR DOCUMENTOS ENVIAR RECURSOS SAIR

# SOBRE OS DOCUMENTOS QUE VOCÊ TENTOU CARREGAR

Inscrição realizada com sucesso!

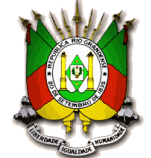

Passo 9: Após a publicação do resultado preliminar, listando os candidatos habilitados e inabilitados, será aberto prazo recursal. Caso seja necessário, o candidato poderá solicitar reanálise da documentação já encaminhada por meio da opção "Enviar Recursos".

| BOLSA JUVENTUDE RURAL                                 | ENVIAR DOCUMENTOS                                   | ENVIAR RECURSOS | SAIR |
|-------------------------------------------------------|-----------------------------------------------------|-----------------|------|
|                                                       |                                                     |                 |      |
|                                                       |                                                     |                 |      |
| OLÁ, VI                                               | SITANTE!                                            |                 |      |
| Utilize o formulário abaixo para env                  | <mark>viar o</mark> pedido de recurso (Anexo VI).   |                 |      |
| Somente são aceitos arquivos com tamanho inferior a 2 | 2 MB e nas seguintes extensões: .pdf, .png, .jpeg e | .jpg.           |      |
|                                                       |                                                     |                 |      |
|                                                       |                                                     |                 |      |
| Formulário de Rec                                     | cursos                                              |                 |      |
|                                                       |                                                     |                 |      |
| Formulário de Recursos<br>Escolher arquivo Neni       | s (Anexo VI)<br>hum arquivo selecionado             |                 |      |
|                                                       |                                                     |                 |      |
|                                                       |                                                     |                 |      |
| EN                                                    | VIAR                                                |                 |      |
|                                                       |                                                     |                 |      |
|                                                       |                                                     |                 |      |
| BOLSA JUVENTUDE RURAL 2020                            |                                                     |                 |      |
|                                                       |                                                     |                 |      |
| LINKS UTEIS                                           | ENVIO DE DOCUMENTOS                                 |                 |      |
| Loi que oria o Programa                               | Cadastre-se                                         |                 |      |
| Edital do Bolsa Juventude Rural 2020                  | Manual para utilização do site                      |                 |      |
| Comunicados publicados pela SEAPDR                    |                                                     |                 |      |
|                                                       |                                                     |                 |      |
|                                                       |                                                     |                 |      |
|                                                       |                                                     |                 |      |

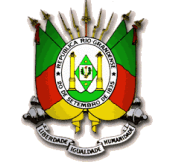

Passo 10: Caso o candidato tente acessar a página de envio de recursos fora do período destinado a essa fase, aparecerá uma mensagem informando o prazo inicialmente definido para envio dos recursos.

BOLSA JUVENTUDE RURAL

ENVIAR DOCUMENTOS ENVIAR RECURSOS SAIR

OLÁ, VISITANTE!

Ainda não está aberto o período para recursos.

#### BOLSA JUVENTUDE RURAL 2020

| LINKS ÚTEIS               |             | ENVIO DE DOCUMENTOS            |
|---------------------------|-------------|--------------------------------|
| Decreto que regulamenta   | o Programa  | Cadastre-se                    |
| Lei que cria o Programa   |             | Faça login                     |
| Edital do Bolsa Juventude | Rural 2020  | Manual para utilização do site |
| Comunicados publicados    | pela SEAPDR |                                |